Пожалуйста, прочитайте эту инструкцию перед использованием оборудования

Многофункциональная медицинская система вызова с возможностью голосовой связи

# Руководство пользователя

# Оглавление

| 1 | Пре                                                                      | Предисловие                                              |    |
|---|--------------------------------------------------------------------------|----------------------------------------------------------|----|
|   | 1.1                                                                      | Решаемые системой задачи:                                | 3  |
| 2 | Системные компоненты Многофункциональной Медицинской Системы Оповещения: |                                                          | 4  |
|   | 2.1                                                                      | Главный пульт (со списком пациентов), телефон            | 4  |
|   | 2.2                                                                      | Кнопка вызова у кровати пациента                         | 5  |
|   | 2.3                                                                      | Коридорное табло                                         | 6  |
|   | 2.4                                                                      | Лампа палатной сигнализации                              | 6  |
| 3 | В Макет системы и схема подключения                                      |                                                          |    |
|   | 3.1                                                                      | Макет системы                                            | 7  |
|   | 3.2                                                                      | Компоненты и их соединения (как и в следующей диаграмме) | 7  |
| 4 | Установка системы                                                        |                                                          | 8  |
|   | 4.1                                                                      | Кабельная сеть                                           | 8  |
|   | 4.2                                                                      | Монтаж главного пульта                                   | 8  |
|   | 4.3                                                                      | Монтаж и подключение кнопок вызова                       | 8  |
|   | 4.4                                                                      | Монтаж и подключение коридорных табло                    | 9  |
|   | 4.5                                                                      | Монтаж и подключение ламп палатной сигнализации          | 9  |
|   | 4.6                                                                      | Тестирование и настройка                                 | 9  |
| 5 | Осн                                                                      | новные технические характеристики                        | 10 |
| 6 | Настройка системы и компоненты                                           |                                                          | 11 |
|   | 6.1                                                                      | Общие правила                                            | 11 |
|   | 6.2                                                                      | Настройка системы                                        | 11 |
|   | 6.3                                                                      | Общие функции системы и их использование                 | 13 |
| 7 | Пре                                                                      | едупреждения и меры предосторожности                     | 14 |

# 1 Предисловие.

Медицинская система связи пациентов с медсестрой имеет следующие возможности:

- Простая и быстрая установка.
- Возможность двунаправленной связи между пациентом и медсестрой.
- Коридорное табло с отображением текущего времени и номера вызывающего пациента.
- Лампы палатной сигнализации, оповещающие о вызове из палаты
- Удобный и практичный дизайн.
- Элегантный внешний вид

# 1.1 Решаемые системой задачи:

#### Вызов с больничной койки с двухсторонней голосовой связью.

- пациент нажимает на кнопку вызова и осуществляет голосовую связь со стационарным постом медсестры

#### Отображение номера палаты, откуда произведен вызов на табло медсестры

- в момент нажатия пациентом кнопки вызова на пульте медсестры загорается световая сигнализация с указанием номера палаты и койки больного, вызов сопровождается звуковым сигналом.

#### Отображения номера палаты, откуда произведен вызов на коридорном табло

- при нажатии пациентом кнопки вызова, на коридорном табло загорается номер палаты, откуда произведен вызов.

### Световое дублирование вызова на коридорной лампе

- при нажатии пациентом кнопки вызова загорается коридорная лампа, расположенная над входом в палату, сигнализируя о вызове из данной палаты.

### Оперативная связь между дежурной медсестрой и персоналом отделения, как с поста, так и из палаты.

- стабильная двухсторонняя голосовая связь между стационарными постами расположенными на разных этажах или корпусах медучреждения

### Ведение переговоров дежурной медсестрой с любой палатой без осуществления вызова.

- медсестра имеет возможность вызвать со своего поста нужного ей пациента и поговорить с ним.

### Приоритет вызовов. Три категории вызовов: критический, срочный, стандартный.

- система имеет приоритеты вызовов 3-х категорий. В том случае если одновременно на пульт медсестры поступает несколько вызовов одновременно система производит соединение в зависимости от приоритета пациента (критический, срочный, рядовой вызов)

### Контроль всех вызовов, прием и ведение переговоров дежурной медсестрой, не покидая палаты.

- находясь на стационарном посту медработник видит все поступившие ей вызовы. Сброс вызова происходит только после того как медсестра отреагировала на него.

# 2 Системные компоненты Многофункциональной Медицинской Системы Оповещения:

Система состоит из главного пульта (со списком пациентов), телефонов, боков вызова пациентов с кнопками на витом шнуре, коридорными табло, внешнего источника звука (опционально).

# 2.1 Главный пульт (со списком пациентов), телефон

# 2.1.1 Главный пульт

Главный пульт установлен на посту медсестры. С помощью многофункционального дисплея и кнопок производится настройка системы. Сбоку пульта находятся телефонные гнезда и 2 разъема для подключения устройств вызова и отображения информации.

1 2 6 ° 1 2 3 ° 4 ° 5 °7 8 9 ° 10 ° 3 ગે∕ ົ  $\overline{)}$  $\mathbf{r}$  $\mathcal{V}$  $\gamma$ ົ .  $\gamma$ ?  $\gamma$ °11 ° 12 °13 °14 °15 °16 °17 °18 °19 20 4 ે  $\overline{)}$  $\sqrt{}$  $\mathcal{V}$  $\overline{}$ ア  $\mathcal{V}$  $\overline{)}$ し  $\sum$ 8.8.8. 5\_ 21 22 23 24 ° 25 26 27 28 29 30 6 2/ າ /  $\mathcal{V}$  $\mathcal{V}$  $\mathbb{V}$  $\mathcal{V}$  $\mathcal{V}$  $\mathbb{V}$  $\mathbb{V}$  $\mathcal{V}$ 31 ° 32 ° 33 ' ° 34 ° °35 <sup>°</sup>36 37 ° 38 ° 39 40 7  $\mathcal{V}$  $\mathcal{V}$  $\widetilde{\mathcal{V}}$  $\mathcal{V}$  $\mathcal{V}$  $\mathbb{V}$  $\mathcal{V}$ ৽\ ∕  $^{\circ}\mathcal{V}$ <u>ر</u> ( 菜单 删除 呼叫 广播 8 41<sup>°</sup> ° 42 °43 ' ° 44 ′ °45 <sup>2</sup>46 ° 47 °48 <sup>°</sup> 49 ° 50 Ó Ó Ó Ó 9  $\mathcal{V}$  $\frac{1}{2}$ 2  $\gamma$  $\langle \rangle$ 7  $\sqrt{}$  $\gamma$ 1/ 1 / Ô 10 54 51 °52 53 55 56 ° 57 58 59 60 ୄ ົ ৽৴ 11 12

Схематически главный пульт системы выглядит следующим образом:

- 1. Динамик.
- 2. Экран номера вызывающего пациента
- 3. ЖК-дисплей системного меню
- 4. Кнопка вызова
- 5. Кнопка передачи
- 6. Кнопка Удаления
- 7. Кнопка Меню
- 8. Цифровые клавиши
- 9. Кнопка подтверждения
- 10. Кнопка возврата
- 11. Карманчик карты пациента (60/90шт)
- 12. Список пациентов

# 2.1.2 Телефон

Подключен непосредственно к главному пульту. Размещается на столе медсестер. Используется для вызова и приема звонков.

Примечание: существует два телефонных порта, к одному (№2) подключен телефону, на который поступает звонок, к другому (№1) подключен телефон, на который поступает вызов без звонка.

### 2.1.3 Список пациентов

Состоит из карманчиков на 90 карточек пациентов, которые находятся на лицевой панели пульта.

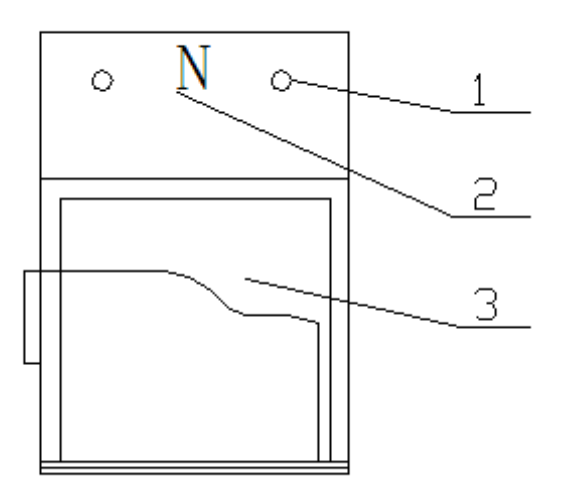

1. Лампочка состояния пациента: существует 2 лампы в каждой кармане карт пациентов

2. Номер койки пациента: (1 – 60/90)

3. Карта пациента: может содержать имя, пол, возраст, дату и время приема, болезнь, дату и время перевода

# 2.2 Кнопка вызова у кровати пациента

Расположена у кровати пациента. Используется для вызова и разговора с медсестрой за главным пультом. Может использоваться для общей трансляции. Существует также водонепроницаемое устройство для ванной/туалета.

ВҮ-815 (скрытый монтаж)

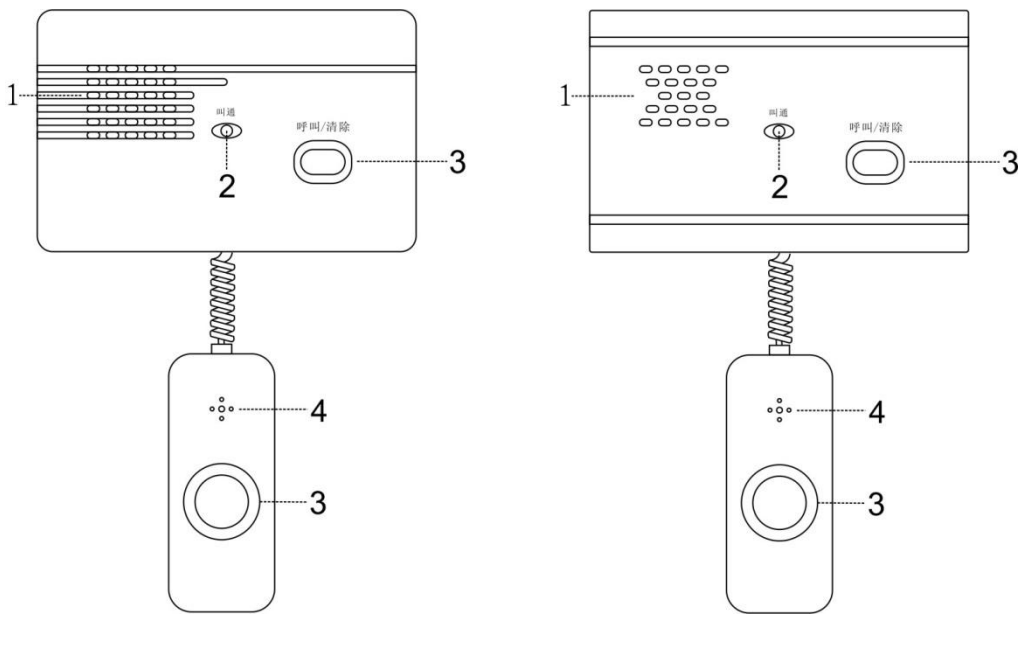

ВҮ-817 (накладной монтаж)

- 1 Динамик
- 2 Индикатор
- 3 Кнопка Вызова
- 4 Микрофон

# 2.3 Коридорное табло

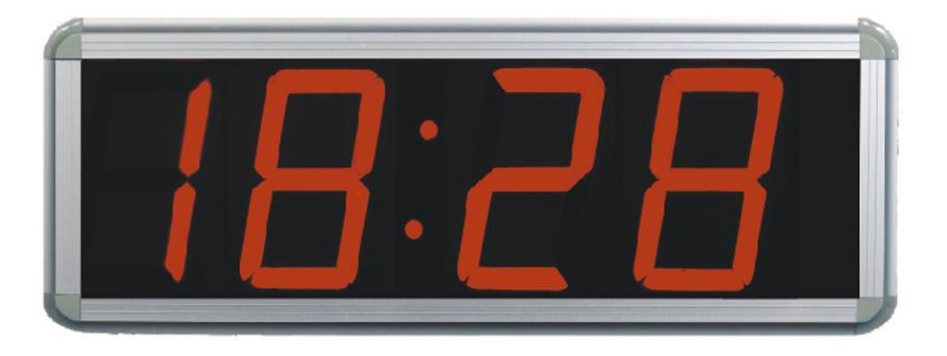

2.4 Лампа палатной сигнализации

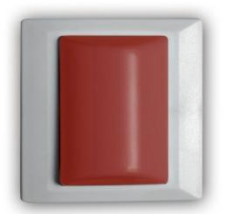

# 3 Макет системы и схема подключения

# 3.1 Макет системы

Пульты медсестер, палаты пациентов и коридорные табло на каждом этаже соединены, как на рисунке ниже

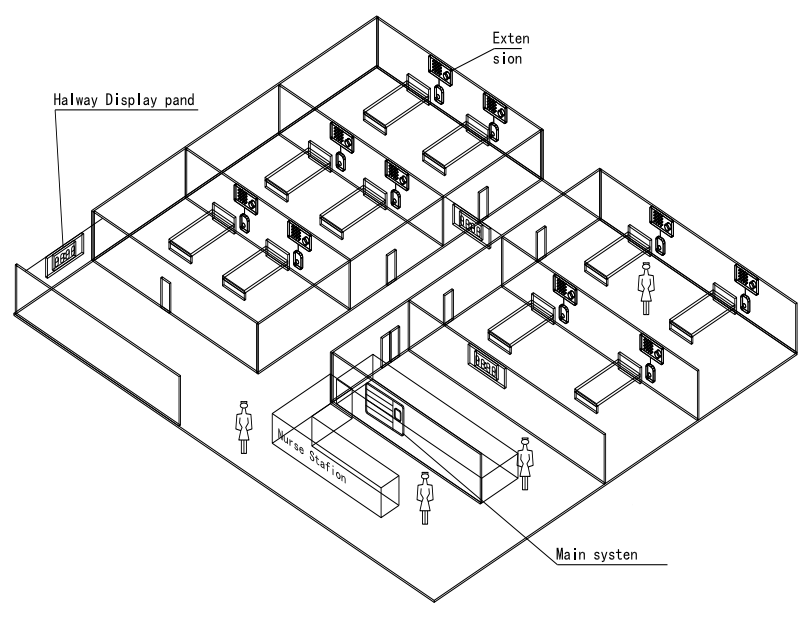

System layout

# 3.2 Компоненты и их соединения (как и в следующей диаграмме)

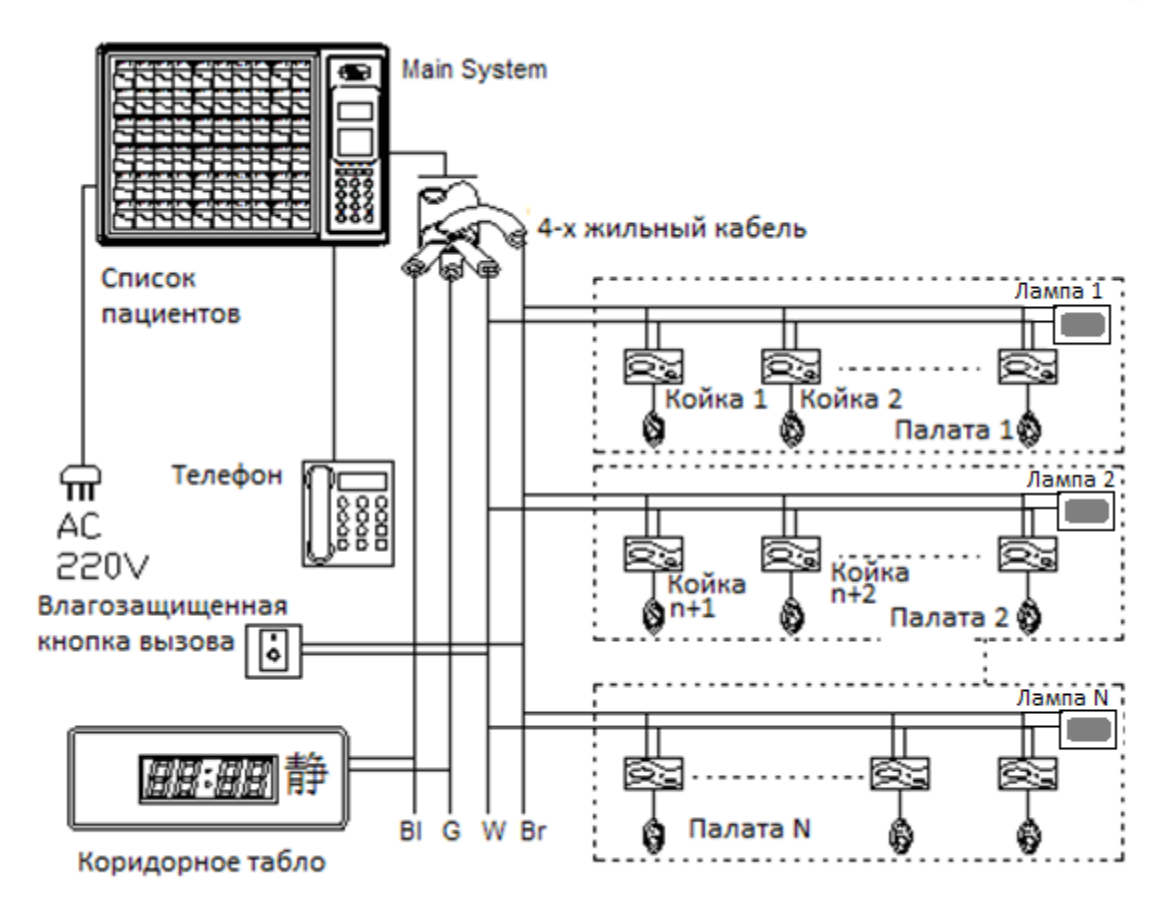

# 4 Установка системы

# 4.1 Кабельная сеть

Начинайте прокладывание кабелей после определения маршрута кабеля, методов и мест монтажа и подключения.

Используйте кабель-каналы для монтажа провода. Для облегчения работы по подключению оставляйте дополнительную длину проводов.

При использовании заранее проложенных проводов, внимательно выбирайте провода соответствующего цвета, соединяющие основные системы, кнопки вызова и коридорные табло во избежание ошибок

Соединение проводов должно быть надежным. Используйте изоляционную ленту. Не оставляйте их оголенными.

При подключении проводов используйте прибор для измерения сопротивления, чтобы убедиться, что изоляция хорошая и нет возможности короткого замыкания. Подключайте оборудование только после полной проверки соединений. Ни в коем случае не подключайте провода непосредственно в сеть 220 вольт. Расстояние от проводов до источников электроэнергии 220В должно быть не менее 100мм.

# 4.2 Монтаж главного пульта

Установите главный пульт согласно пожеланию заказчика. На рисунке указаны размеры для монтажа. Закрепите пульт на стене, подключите провода для кнопок вызова и коридорных табло.

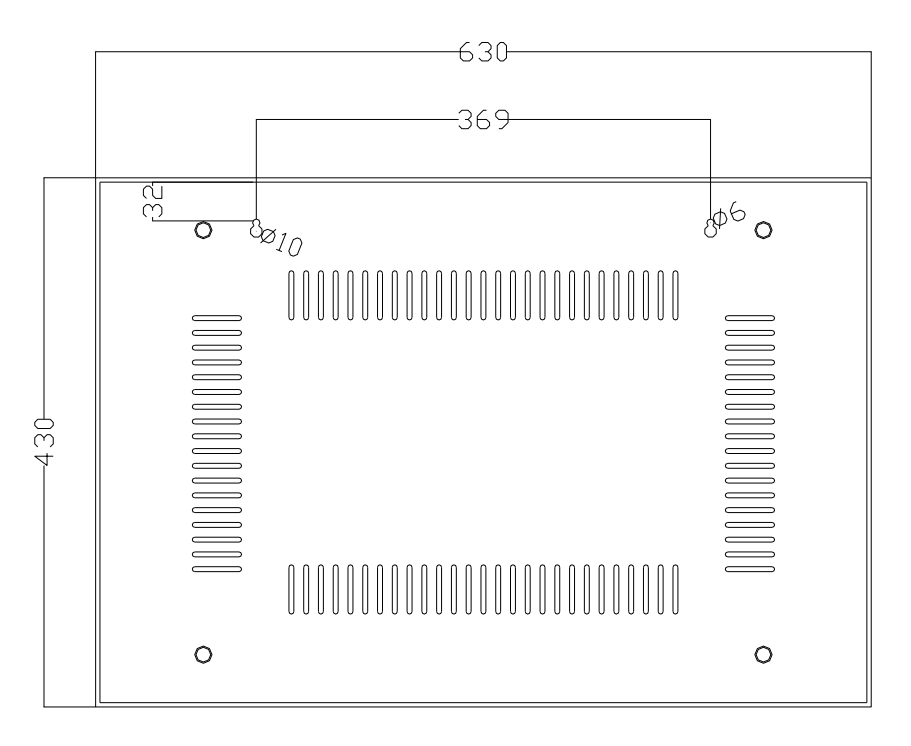

Подключите 3-проводную вилку в сеть 220 вольт, надежно заземленную.

# 4.3 Монтаж и подключение кнопок вызова

При установке кнопок вызова на стене снимите верхнюю панель. Закрепите их шурупами-саморезами. Затем закройте панель. Подключите 2 провода, выходящих из кнопки вызова с 2 проводами в основном кабеле. Если каждая кровать снабжена коробами подачи кислорода и вы решили установить кнопки через кабель-канал, просто просверлите в нем отверстие и вставьте их.

Высота установки составляет около 1,4 метра от пола.

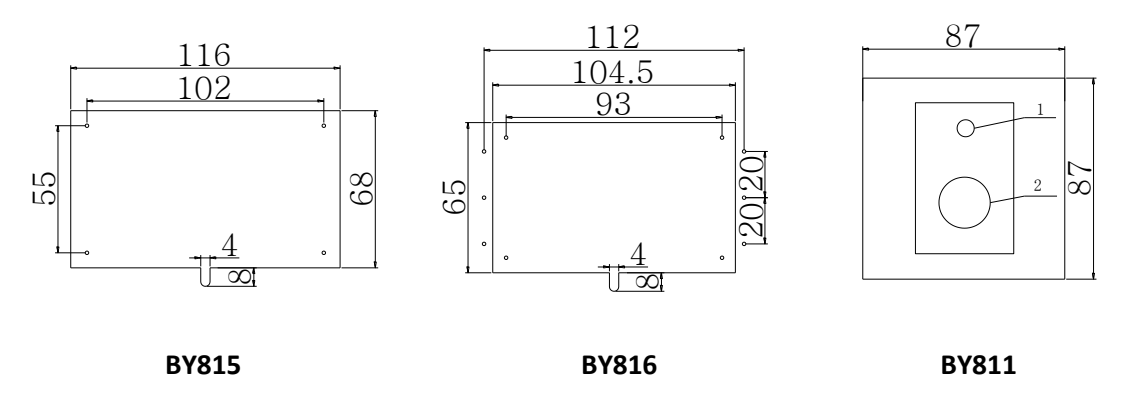

Размеры для установки кнопок вызова

### 4.4 Монтаж и подключение коридорных табло

В заранее определенном месте закрепите два металлических основания. Затем вставьте цепь в отверстия оснований. Зафиксируйте и убедитесь, что при необходимости возможна регулировка высоты. Подключите 2 провода, выходящих из коридорного табло к основному кабелю и изолируйте их. Проверьте правильность и надежность монтажа.

Схема установки для коридорного табло выглядит следующим образом:

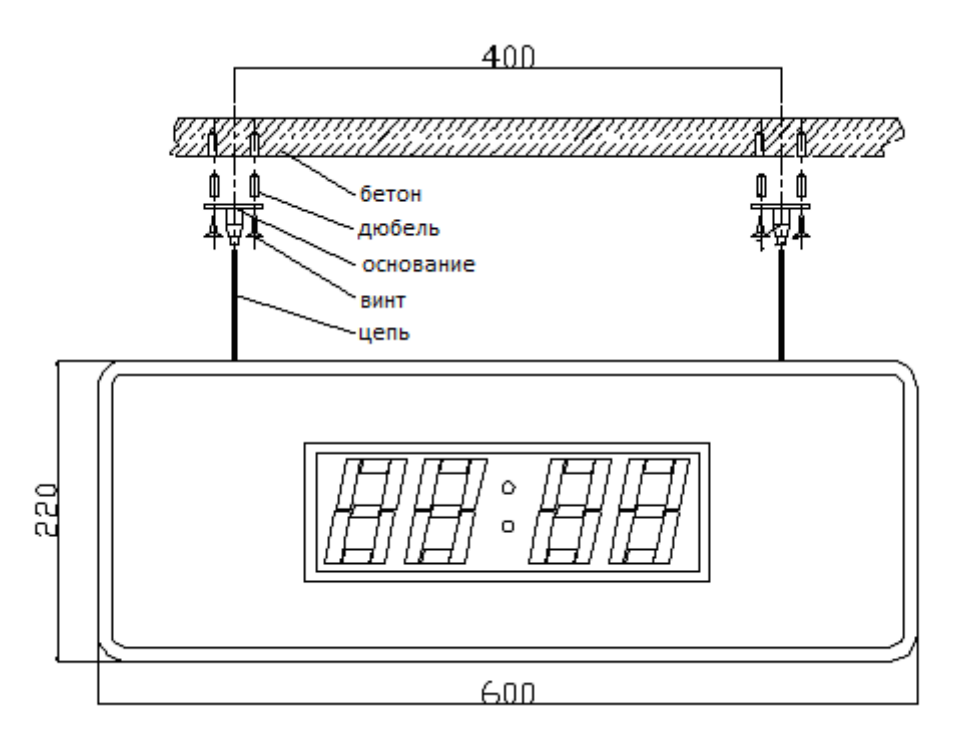

# 4.5 Монтаж и подключение ламп палатной сигнализации

Лампы палатной сигнализации имеют жесткую привязку к номеру палаты и не могут быть перенастроены самостоятельно. Подключите лампы к общей шине передачи данных от кнопок вызова. Питание ламп осуществляется от сети переменного тока 220В через блоки питания.

# 4.6 Тестирование и настройка

После установки системы необходимо проверить и отрегулировать монтаж в соответствии с пожеланиями заказчика. Настройте необходимые функции системы и проведите испытания. Внесите необходимые корректировки.

# 5 Основные технические характеристики

| Питание                           | Сеть переменного тока 220V 50 Гц |  |
|-----------------------------------|----------------------------------|--|
| Потребляемая мощность             | ≤ 75W                            |  |
| Рабочая температура               | 10°C ~ 45°C                      |  |
| Относительная влажность           | ≤ 85%                            |  |
| Напряжение для кнопок вызова      | 25V ± 1 V                        |  |
| Напряжение для коридорных табло   | 27V ± 1 V                        |  |
| Количество карт пациентов         | 60,90                            |  |
| Максимальное расстояние связи     | 300 метров                       |  |
| Максимальное количество пациентов | 157                              |  |

# 6 Настройка системы и компоненты

# 6.1 Общие правила

# 6.1.1 Меню

Когда система находится в режиме ожидания, нажмите клавишу меню. Экран показывает следующее меню:

- 1. Reset сброс информации о пациентах к настройкам по умолчанию.
- 2. Set Bed No установка уникального номера для кнопки вызова.
- 3. Broadcast: настройка широковещательного оповещения.
- 4. Main Sys. Vol.: Громкость главного пульта: 10 уровней
- 5. Bed Vol.: Громкость кнопок вызова: 10 уровней
- 6. Illness: Категория болезни: 3 категории
- 7. Background Music: Фоновая музыка есть 3 выбора фоновой музыки. "0" означает, что фоновая музыка отключена
- 8. Тіте: настройки даты, дня недели, времени.

# 6.1.2 Для настройки параметров нажмите соответствующую цифровую клавишу

Например, чтобы установить номер для кнопки вызова нажмите Menu -> клавишу 2 (Set Bed No). Следуйте инструкциям на экранедля завершения настройки. Если вы ввели неправильную информацию, нажмите кнопку Return, а затем повторно введите нужную информацию.

# 6.1.3 Для подтверждения ввода нажмите клавишу Define, Нажмите кнопку Return для возврата в главное меню для настройки других функций.

Пример установки времени:

Нажмите клавишу Menu, нажмите кнопку 8, а затем следуйте инструкциям на экране, чтобы ввести год, месяц, день, время, день недели (цифровые клавиши). Если все правильно, нажмите клавишу Define.

# 6.2 Настройка системы

Настройка системы предназначена в основном для установки номеров кнопок вызова, времени, громкости основной системы и кнопок вызова. Настройка системы должна выполняться специалистом. Обычно не требуется вносить изменения снова.

# 6.2.1 Настройка номера кнопки вызова

Нажмите клавишу Menu –> нажмите 2 после входа в меню -> Введите пароль 66 -> выберите режим настройки – по одной кнопке (01 Normal) или автоматически все кнопки по очереди (02 Auto). Теперь все кнопки вызова находятся в состоянии настройки. Лампочка на кнопках вызова мигнет один раз.

В режиме «01 Normal» нажмите кнопку вызова пациента, которой необходимо присвоить номер, лампочка на кнопке вызова снова мигнет. Нажмите клавишу 1 или 2 – для койки (1 Bed), для туалета (2 Toilet), введите номер койки (Все койки нумеруются подряд от 1 до 60/90, допускается к одному номеру привязывать несколько кнопок вызова), введите номер палаты, индикатор кнопки вызова мигнет один раз. Продолжайте ввод следующих кнопок вызова. По окончании нажмите клавишу Return

В режиме «02 Auto» система переходит в режим последовательного ввода всех кнопок вызова. Следите за номерами, высвечиваемыми на ЖК экране главного пульта, и последовательно нажимайте кнопки вызова. При успешном нажатии индикатор кнопки вызова мигнет один раз.

### 6.2.2 Назначение категории болезни для пациентов

Существует три категории пациентов: больной, серьезный больной, критический больной. Чем выше категория пациента, тем выше приоритет вызова при постановке вызовов в очередь.

Нажмите клавишу Menu -> Нажмите 6 (Illness) -> Введите номер койки – Нажмите Define -> Выберите категорию пациента (1 - критический больной, 2 - серьезный больной, 3 – больной) –> Нажмите Define. Продолжайте присваивать категории другим пациентам. Для выхода нажмите Return

# 6.2.3 Установка громкости главного пульта

Нажмите клавишу Menu -> Нажмите 4 -> Введите уровень громкости (от 00 до 10) -> Нажмите клавишу Define

Чем больше число, тем выше уровень громкости. Максимальный уровень 10.

### 6.2.4 Настройка фоновой музыки

Нажмите Меню -> Нажмите 7 -> Введите номер (от 00 до 03) → Нажмите клавишу Define

Есть выбор из 3 мелодий. (О означает отсутствие фоновой музыки)

### 6.2.5 Установка времени

Нажмите Меню -> Нажмите 8 -> Нажмите клавишу от 1 до 7 для ввода соответствующей позиции -> Введите значение -> Нажмите клавишу Define

### 6.2.6 Установка громкости кнопок вызова

Нажмите клавишу Menu -> Нажмите 5 -> Введите уровень громкости (от 00 до 10) -> Нажмите клавишу Define

Чем больше число, тем выше уровень громкости. Максимальный уровень 10.

### 6.2.7 Настройка вещания

Нажмите клавишу Menu -> Нажмите 3 -> (1 установка вещания 2 Сброс вещания) -> нажмите 1 → Введите номер койки пациента –> Нажмите Define -> Нажмите Return (Таким образом кнопка вызова была назначена в качестве устройства вещания. Вы можете транслировать сообщения через кнопку вызова). Если вы хотите отменить настройку вещания, нажмите 2 нажмите номер койки пациента –> Нажмите Define -> Нажмите Return

# 6.2.8 Регулировка контрастности ЖК-панели главного пульта

Нажмите клавишу Menu -> Нажмите 9 Введите число от 35 до 50 для выбора контрастности -> Нажмите клавишу Define

# 6.2.9 Непрерывный вызов на главной пульте

Всякий раз, когда происходит вызов, номер будет отображаться на главном пульте. Если имеется несколько одновременных вызовов, номера пациентов будут отображаться по очереди. Если пациенту присвоена более высокая категория, то его вызов идет вне очереди. Главный пульт может хранить 30 вызовов. ЖК-дисплей может отображать 9 номеров одновременно.

# 6.3 Общие функции системы и их использование

Общие функции – вызов пациента, ответ на вызов пациента, трансляция сообщений и т.д.

# 6.3.1 Ответ на вызов пациента

Пациент может нажать кнопку вызова на основном блоке кнопки или на дистанционной кнопке на шнуре для вызова медсестры. Индикатор кнопки замигает и пациент услышит звуковой сигнал, что означает что идет вызова на главный пульт. Нет необходимости долго нажимать кнопку. В то же время главный пульт отображает номер вызывающего пациента. Коридорное табло отображает номер вызывающего пациента. Также, в соответствующем кармане списка пациентов на главном пульте лампочка будет мигать красным светом и телефон № 2 подаст звуковой сигнал. Несколько вызовов будут ставиться в очередь и отображаться на экране согласно категории пациента и времени вызова.

# 6.3.2 Ответ на вызов на главном пульте

После того как пациент осуществит вызов ЖК-панель будет отображать внутренний номер пациента. Если вызов осуществлен от койки от светится буква «С», если вызов из туалета – то светится буква «J». Вы можете поднять телефонную трубку, чтобы ответить на вызов. После завершения разговора просто положите трубку обратно.

### 6.3.3 Вызов пациента с главного пульта

Поднимите телефонную трубку, нажмите клавиши номера пациента и затем нажмите #. На соответствующей кнопке вызова лампочка индикатора включится. Теперь медсестра может поговорить с пациентом. После завершения вызова положите трубку обратно для отключения.

### 6.3.4 Регистрация пациента и тяжести заболевания

При поступлении пациента необходимо заполнить карточку пациента и вложить ее в соответствующий карманчик главного пульта

# 6.3.5 Трансляция общих сообщений

Поднимите телефонную трубку, а затем нажмите клавишу #, чтобы транслировать сообщение для всех кнопок вызова (см п.6.2.7), которые настроены на прием передачи. Положите трубку на телефон чтобы закончить эфир.

# 6.3.6 Сброс настроек к заводским установкам

Применяется, как правило, для тестирования и настройки. Чтобы отключить одну кнопку вызова, нажмите меню, нажмите 1, введите номер койки, нажмите Define, нажмите Return. Чтобы выполнить общую очистку памяти (все номера коек), нажмите 2, введите пароль 88, нажмите Define.

# 7 Предупреждения и меры предосторожности

Система имеет опасный уровень напряжения. Пожалуйста, не вскрывайте главный пульт самостоятельно. В противном случае вы можете получить удар током.

Компоненты не могут быть отремонтированы клиентом самостоятельно. Пожалуйста, не разбирайте оборудование. Оно должно обслуживаться специалистами или находиться под наблюдением специалистов.

Продукт не должен подвергаться воздействию дождя или эрозии кислот и щелочи во избежание повреждения или утечки электричества.

Изделие не должно подвергаться ударам от внешних воздействий. Не допускайте контактов с мышами и тараканами.

Для очистки внешней поверхности, пожалуйста, используйте чистящие средства. Используйте мягкую и чистую ткань. Избегайте попадания воды внутрь.

Skype: medbells

Официальный сайт: <u>http://www.medbells.ru</u>